×

# R1718 - Relatório dos Pagamentos Baixados Automaticamente

O objetivo desta funcionalidade é gerar o relatório dos pagamentos baixados automaticamente. Este tipo de relatório visualiza as contas que foram retificadas com motivo de retificação correspondente à *baixa automática de pagamento*.

A funcionalidade pode ser acessada via **Menu de Sistema**, através do caminho: **GSAN** > **Relatório** > **Arrecadação** > **R1718 - Relatório dos Pagamentos Baixados Automaticamente**. Feito isso, o sistema exibe a tela a seguir:

Informamos que os dados exibidos nas telas a seguir são fictícios e não retratam informações de clientes.

| ② Gsan -> Relatorios -> Arrecadacao -> R1718 - Relatorio dos Pagamentos Baixados Automaticamente |                           |              |    |  |
|--------------------------------------------------------------------------------------------------|---------------------------|--------------|----|--|
| Gerar Relatório de Pagamento com Baixa Automática                                                |                           |              |    |  |
| Para gerar o Relatório, informe os dados abaixo:                                                 |                           |              |    |  |
| Tipo de Relatório:*                                                                              | 💛 Analítico 💿 Sintético   |              |    |  |
| Período da Retificação de<br>Contas: *                                                           | a                         | (dd/mm/aaaa) |    |  |
| Matrícula:                                                                                       | R                         | Ø            |    |  |
| Opção de Totalização:                                                                            | Por Estado                |              |    |  |
|                                                                                                  | 📃 Por Gerência Regional   | T            |    |  |
|                                                                                                  | Por Unidade de Negócio    | T            |    |  |
|                                                                                                  | Por Localidade            | <b>•</b>     |    |  |
|                                                                                                  | Por Setor Comercial       | •            |    |  |
| Baixa Automática de<br>Pagamentos por:*                                                          | 🔾 Crédito 🔾 Débito 💿 Todo | s            |    |  |
| Faixa de Diferença dos<br>Valores                                                                | a                         |              |    |  |
|                                                                                                  | *Campos Obriga            | itórios      |    |  |
| Cancelar Limpar                                                                                  |                           | Gera         | ır |  |
| Versão: 3.24.3.0 (Batch) 24/05/2018 - 18:14:14                                                   |                           |              |    |  |

No campo obrigatório **Tipo de Relatório**, selecione que modelo de relatório deseja gerar, entre *sintético* e *analítico*. No primeiro, o relatório traz as informações sintetizadas, divididas entre **Estado**, **Valor do Documento**, **Valor do Pagamento** e **Valor da Diferença**. No segundo, o relatório é visualizado com mais detalhes, referentes ao cliente e ao imóvel vinculado a ele. No campo obrigatório **Período da Retificação de Contas** informe o período de seleção das contas. Já no campo **Baixa Automática de Pagamentos por** informe também obrigatoriamente se a baixa se deu por **Crédito**, **Débito** ou **Todos**. No primeiro caso, constarão no relatório apenas contas com crédito realizado para ajuste de pagamento com valor menor que o valor original da conta. No segundo caso, constarão no relatório apenas contas com débito cobrado para ajuste de pagamento com valor maior que o valor original da conta.

Preencha os campos necessários e clique no botão Gerar. Feito isso, o sistema gera os relatórios conforme modelos abaixo:

### Relatório dos Pagamentos Baixados Automaticamente -Sintético

|                                | PAGAMENTOS BAIXADOS A                                                                                                    | UTOMATICAMENTE (SINTÉ                                                        | TICO)                                                | PAG 1/<br>30/05/20<br>14:05:1<br>R1518                 |
|--------------------------------|----------------------------------------------------------------------------------------------------|------------------------------------------------------------------------------|------------------------------------------------------|--------------------------------------------------------|
|                                |                                                                                                    |                                                                              |                                                      |                                                        |
| íodo da Baixa: 01/0t           | 2017 a 30/06/2017 Baixa Automática de                                                                                                    | Pagamento por: TODOS<br>Valor do Documento                                   | Valor do Pagamento                                   | Valor Diferença                                        |
| fodo da Baixa: 01/00<br>Estado | 72017 a 30/06/2017 Baixa Automática de                                                                                                    | Pagamento por: TODOS<br>Valor do Documento                                   | Valor do Pagamento                                   | Valor Diferença                                        |
| fodo da Baixa: 01/0<br>Estado  | 72017 <b>a</b> 30/06/2017 <b>Baixa Automática de</b><br>Total Dã <sup>®</sup> bito Desconto Complementar                                                      | Pagamento por: TODOS<br>Valor do Documento<br>R\$ 19.505,82                  | Valor do Pagamento<br>R\$ 25.701,02                  | Valor Diferença<br>R\$ 6.195,20                        |
| fodo da Baixa: 01/0<br>Estado  | 7017 a 30/06/2017 Baixa Automática de<br>Total DÃ <sup>©</sup> bito Desconto Complementar<br>Total CrÃ <sup>©</sup> dito AcrÃ <sup>©</sup> scimo Complementar | Pagamento por: TODOS<br>Valor do Documento<br>R\$ 19.505,82<br>R\$ 45.282,18 | Valor do Pagamento<br>R\$ 25.701,02<br>R\$ 41.020,79 | <b>Valor Diferença</b><br>R\$ 6.195,20<br>R\$ 4.261,39 |

### Relatório dos Pagamentos Baixados Automaticamente -Analítico

|           | período de ball      | PAGAMENTOS BAIXADO<br>KA: 01/05/2017 a 01/05/2018 BAIXA J | S AUTOMATICA    | MENTE    | (ANALÍTICO      | )               |            | PAG 40/40<br>30/05/2018<br>14:09:10<br>R1518 |
|-----------|----------------------|-----------------------------------------------------------|-----------------|----------|-----------------|-----------------|------------|----------------------------------------------|
| Matrícula | Inscrição            | Arrecadador                                               | Data Pagamento: | Mês/Ano: | Valor Documento | Valor Pagamento | Diferença  | Tipo                                         |
| 6222674   | 209.071.580.0572.000 | COSERN                                                    | 27/05/2017      | 02/2017  | R\$ 37,60       | R\$ 35,71       | R\$ 1,89   | Credito                                      |
| 6264456   | 209.071.305.0046.000 | CAIXA ECON. FEDERAL                                       | 08/05/2017      | 02/2017  | R\$ 36,14       | R\$ 35,79       | R\$ 0,35   | Credito                                      |
| 6513324   | 209.071.665.0720.000 | COSERN                                                    | 26/06/2017      | 02/2017  | R\$ 36,50       | R\$ 35,72       | R\$ 0,78   | Credito                                      |
| 7406070   | 209.071.645.0205.000 | COSERN                                                    | 24/05/2017      | 02/2017  | R\$ 37,45       | R\$ 35,74       | R\$ 1,71   | Credito                                      |
| 8242992   | 209.071.590.0327.000 | COSERN                                                    | 30/05/2017      | 02/2017  | R\$ 40,88       | R\$ 39,68       | R\$ 1,20   | Credito                                      |
| 8703612   | 209.071.640.0744.000 | CAIXA ECON. FEDERAL                                       | 11/05/2017      | 02/2017  | R\$ 36,07       | R\$ 35,71       | R\$ 0,36   | Credito                                      |
| 5892768   | 209.072.500.0420.000 | BANCO DO BRASIL S/A                                       | 29/05/2017      | 03/2017  | R\$ 94,19       | R\$ 88,50       | R\$ 5,69   | Credito                                      |
| 7636857   | 209.072.500.0286.000 | BANCO DO BRASIL S/A                                       | 10/04/2017      | 03/2017  | R\$ 69,77       | R\$ 96,30       | R\$ 26,53  | Debito                                       |
| 1158293   | 215.057.905.0302.000 | CAIXA ECON. FEDERAL                                       | 15/05/2017      | 05/2017  | R\$ 113,37      | R\$ 38,32       | R\$ 75,05  | Credito                                      |
| 6817390   | 215.057.920.0064.000 | COSERN                                                    | 27/06/2017      | 05/2017  | R\$ 483,36      | R\$ 195,74      | R\$ 287,62 | Credito                                      |
| 582983    | 215.059.425.0017.000 | BANCO DO BRASIL S/A                                       | 08/06/2017      | 05/2017  | R\$ 71,55       | R\$ 71,22       | R\$ 0,33   | Credito                                      |
| 5290066   | 215.059.008.0292.000 | BANCO DO BRASIL S/A                                       | 11/04/2017      | 04/2017  | R\$ 62,81       | R\$ 77,96       | R\$ 15,15  | Debito                                       |
| 590783    | 215.063.150.0006.000 | COSERN                                                    | 27/04/2017      | 03/2017  | R\$ 39,46       | R\$ 65,86       | R\$ 26,40  | Debito                                       |
| 595486    | 215.063.260.0389.000 | CAIXA ECON. FEDERAL                                       | 12/06/2017      | 05/2017  | R\$ 39,28       | R\$ 52,15       | R\$ 12,87  | Debito                                       |
| 628364    | 215.065.690.0146.000 | CAIXA ECON. FEDERAL                                       | 22/05/2017      | 03/2017  | R\$ 12,55       | R\$ 39,05       | R\$ 26,50  | Debito                                       |
| 5770319   | 215.067.090.0220.000 | BANCO DO BRASIL S/A                                       | 17/04/2017      | 03/2017  | R\$ 79,16       | R\$ 115,66      | R\$ 36,50  | Debito                                       |
| 772726    | 796.060.391.0675.000 | BANCO DO BRASIL S/A                                       | 09/05/2017      | 04/2017  | R\$ 65,87       | R\$ 90,61       | R\$ 24,74  | Debito                                       |
| 5321622   | 796.060.318.0815.000 | BANCO DO BRASIL S/A                                       | 02/05/2017      | 05/2017  | R\$ 138,22      | R\$ 190,29      | R\$ 52,07  | Debito                                       |
| 8622299   | 796.076.020.0081.000 | CAIXA ECON. FEDERAL                                       | 13/04/2017      | 02/2017  | R\$ 38,30       | R\$ 73,31       | R\$ 35,01  | Debito                                       |
|           |                      | TC                                                        | TAL GERAL:      |          | R\$ 64.788,00   | R\$ 66.721,81   | R\$ 10.    | 456,59                                       |

## **Preenchimento dos Campos**

| Campo                                  | Preenchimento dos Campos                                                                                                    |
|----------------------------------------|----------------------------------------------------------------------------------------------------|
| Tipo de Relatório                      | Campo obrigatório. Escolha entre os dois modelos de relatório: analítico ou sintético.                                                                                                    |
| Período da<br>Retificação de<br>Contas | Campo Obrigatório. Informe as datas válidas, no formato DD/MM/AAAA (dia,<br>mês, ano), referente ao período de retificação das contas ou clique no botão<br>, <i>link</i> <b>Pesquisar Data - Calendário</b> , para selecionar as datas desejadas.                                                                                                    |
| Matrícula                              | Informe o código da matrícula, com no máximo 9 (nove) dígitos, ou clique no<br>botão R para selecionar o código da matrícula desejada. O nome será<br>exibido no campo ao lado.<br>Para apagar o conteúdo do campo, clique no botão S ao lado do campo em<br>exibição.                                                                                                    |
| Opção de<br>Totalização                | Selecione uma das opções disponibilizadas pelo sistema para a totalização<br>dos quantitativos no relatório.                                                                                                    |
| Baixa Automática de<br>Pagamentos por: | Campo obrigatório. Selecione uma das opções disponibilizadas pelo sistema: <b>Crédito</b> , <b>Débito</b> ou <b>Todos</b> .                                                                                                    |
| Faixa de Diferença<br>dos Valores      | Selecione uma das opções disponibilizadas pelo sistema. Este campo deve<br>ser informado se a seleção do relatório quiser contemplar apenas<br>ocorrências de contas com diferença entre o valor da conta antes da<br>retificação e o valor do pagamento, considerando-se que uma conta normal<br>é composta de: <b>valor de água + valor de esgoto + valor de débitos</b> . |

## Funcionalidade dos Botões

| Botão    | Descrição da Funcionalidade                                                                                            |
|----------|----------------------------------------------------------------------------------------------------|
| Gerar    | Ao clicar neste botão, o sistema comanda a geração do relatório dos pagamentos<br>baixados automaticamente.            |
| Cancelar | Ao clicar neste botão, o sistema apaga os campos sem salvar as informações e retorna<br>para a tela de menu principal. |
| Limpar   | Ao clicar neste botão, o sistema limpa o conteúdo dos campos na tela.                                                  |

## Referências

#### **Relatório dos Pagamentos Baixados Automaticamente**

### **Termos Principais**

#### **Relatórios**

Clique **aqui** para retornar ao Menu Principal do **GSAN**.

×

From: https://www.gsan.com.br/ - Base de Conhecimento de Gestão Comercial de Saneamento

Permanent link:

https://www.gsan.com.br/doku.php?id=ajuda:relatorios:arrecadacao:r1718\_-\_relatorio\_dos\_pagamentos\_baixados\_automaticamen

Last update: 10/08/2018 12:41

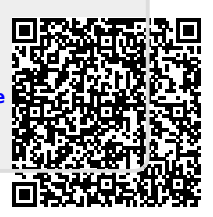